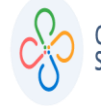

### PASO 1:

| INGRE                                                      |                                     |    |                   |
|------------------------------------------------------------|-------------------------------------|----|-------------------|
| ALCALDIA MUNICIPAL DE<br>POPAYÁN<br>Departamento del Cauca | Usuario                             | 1_ |                   |
|                                                            | Confirmar<br>¿Olvido su contraseña? | 4  | INICIAR<br>SESIÓN |

### PASO 2:

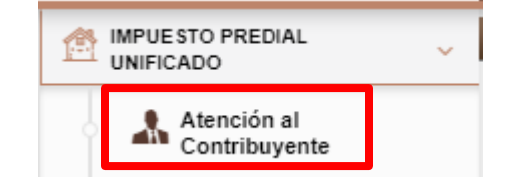

## INGRESAR AL PREDIO A TRAVÉS DEL MENÚ DE IMPUESTO PREDIAL UNIFICADO EN LA OPCIÓN ATENCIÓN AL CONTRIBUYENTE

## PASO 3:

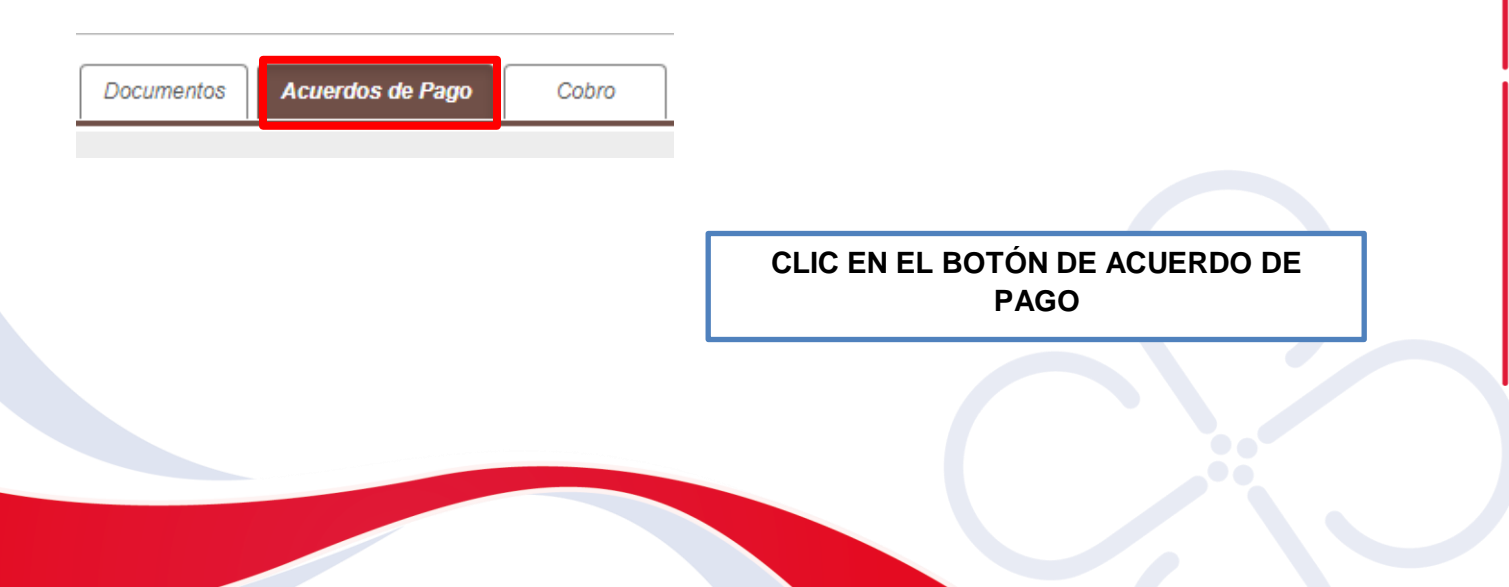

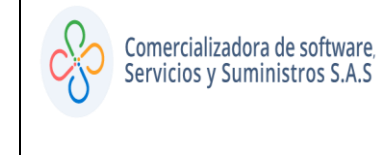

Código: 604008 VER 01 MAYO 2020

PASO 4:

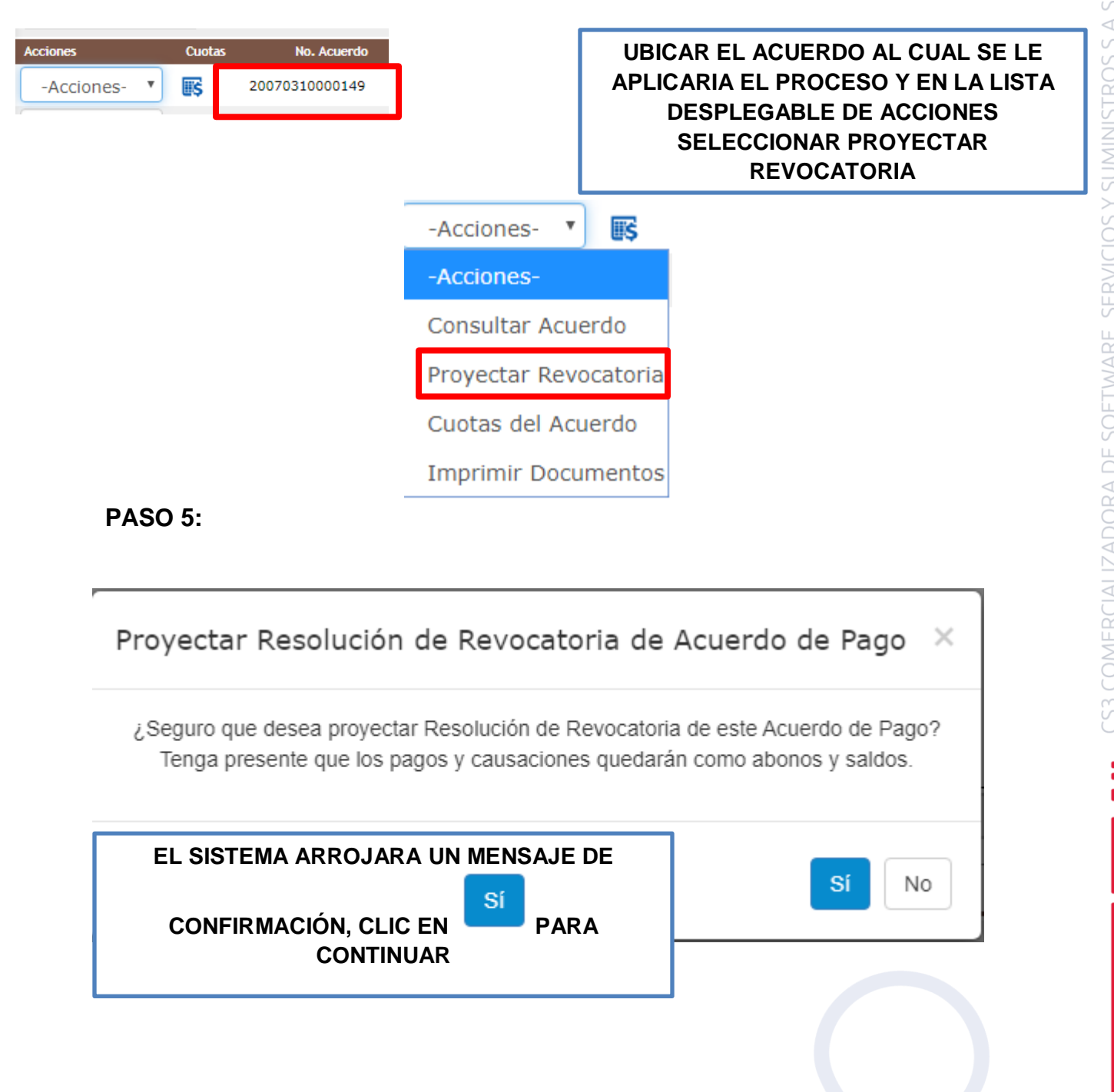

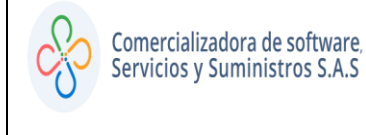

Código: 604008 VER 01 MAYO 2020

#### PASO 6:

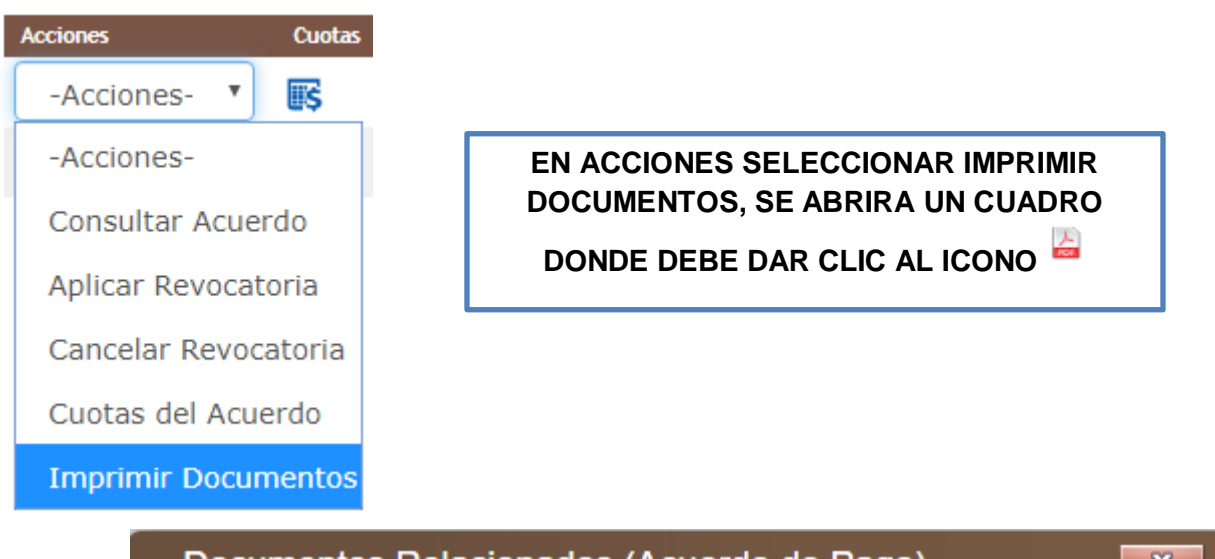

| _ | Docume     | ntos Relaciona | ados (Acuerdo de Pago) |        |  |
|---|------------|----------------|------------------------|--------|--|
|   | Documentos |                |                        |        |  |
|   | Archivo    | Descripcion    | ٢                      |        |  |
|   |            |                |                        | Cerrar |  |

PASO 7:

EL SOFTWARE GENERA LA RESOLUCIÓN EN UN DOCUMENTO DE WORD, RECUERDE QUE DEBE VALIDAR EL NÚMERO DE RADICADO EN ORFEO Y DIGITARLO EN EL ESPACIO HABILITADO EN LAS DOS HOJAS

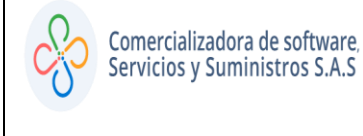

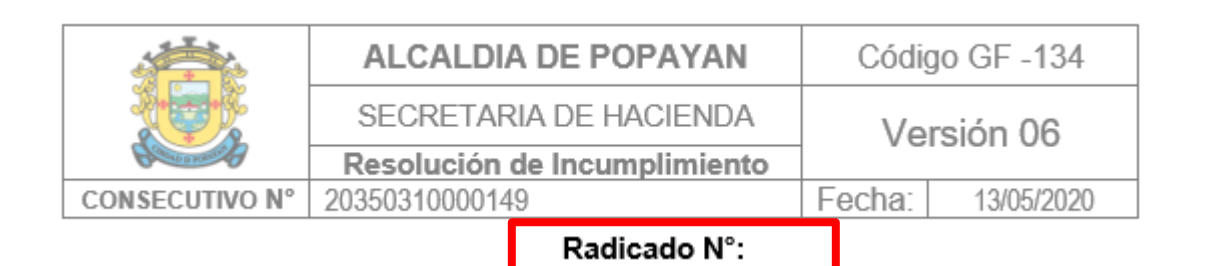

# IMPRIMIR DOCUMENTO, PARA SU FIRMA Y ESCANEAR ESTE

## PASO 8:

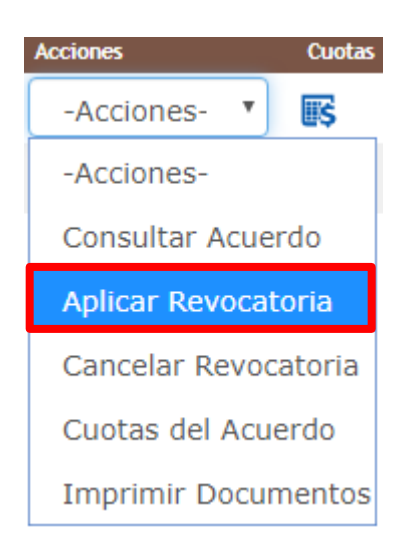

### EN EL MENÚ DESPLEGABLE DE ACCIONES SELECCIONAR APLICAR REVOCATORIA

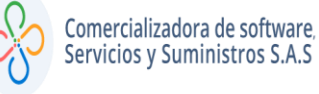

Código: 604008 VER 01 MAYO 2020

#### PASO 9:

#### DILIGENCIAR LOS CAMPOS DE FUNCIONARIO Y CARGO, SELECCIONAR EL ARCHIVO DE RESOLUCIÓN PREVIAMENTE DIGITALIZADO Y POR ÚLTIMO, CLIC EN CONFIRMAR

| Acuerdo de Pago                                                        |                                       |           |              |          |  |
|------------------------------------------------------------------------|---------------------------------------|-----------|--------------|----------|--|
| Información del Predio                                                 |                                       |           |              |          |  |
| Referencia                                                             | 010202030005000                       |           |              |          |  |
| Direccion                                                              | K 6C 27N 21                           | 6C 27N 21 |              |          |  |
| Nombre                                                                 | ERAZO ORDONEZ REGINA                  |           |              |          |  |
| Información del Respo                                                  | nsable                                |           |              |          |  |
| Responsable ERAZO ORDONE                                               | Z REGINA                              | Documento | 000025269864 |          |  |
| Dirección K 6C 27N 21                                                  | Dirección K 6C 27N 21                 |           |              |          |  |
| Información de Revoca                                                  | Información de Revocatoria de Acuerdo |           |              |          |  |
| Funcionario                                                            | PRUEBA                                | PRUEBA    |              |          |  |
| Cargo                                                                  |                                       |           |              |          |  |
| Resolución de Revocatoria Seleccionar archivo impuestos.doos.aget.docx |                                       |           |              |          |  |
|                                                                        |                                       |           |              |          |  |
|                                                                        |                                       |           | Confirmar    | Cancelar |  |

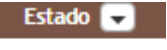

REVOCADO

### PODRÁ VISUALIZAR LA CORRECTA APLICACIÓN EN EL ESTADO DEL ACUERDO, YA QUE ESTE CAMBIA A REVOCADO